# HYC�N 紘康科技

## HY16F 系列

# ISP Bootloader 功能使用說明書

### ISP Bootloader 功能使用說明書

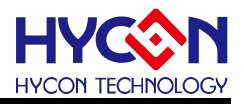

#### 目錄

| 1.   | 簡介                                    | 4  |
|------|---------------------------------------|----|
| 2.   | ISP BOOTLOADER 工具使用說明與操作              | 5  |
| 2.1. | 軟體簡介                                  | 5  |
| 2.2. | 軟體安裝                                  | 7  |
| 2.3. | 軟體卸載                                  | 10 |
| 2.4. | 軟體操作                                  | 11 |
| 2.5. | 硬體                                    | 14 |
| 3.   | UART BOOTLOADER FW 程式架構               | 17 |
| 3.1. | Flash 分佈                              | 17 |
| 3.2. | 程式相關檔                                 | 19 |
| 3.3. | UART Protocol                         | 19 |
| 3.4. | ISP Functions                         | 22 |
| 3.5. | HY16F198B_UART_Boot_Style 程式架構說明與修改方式 | 24 |
| 4.   | UART BOOTLOADER FW 技術規格               | 26 |
| 5.   | 修訂記錄                                  | 27 |

#### ISP Bootloader 功能使用說明書

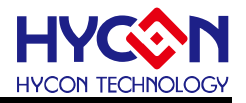

#### 注意:

- 1、本說明書中的內容·隨著產品的改進·有可能不經過預告而更改。請客戶及時到本公司網站下載更新 http://www.hycontek.com。
- **2**、本規格書中的圖形、應用電路等,因第三方工業所有權引發的問題,本公司不承擔其責任。
- 3、本產品在單獨應用的情況下,本公司保證它的性能、典型應用和功能符合說明書中的條件。當使用在客戶 的產品或設備中,以上條件我們不作保證,建議客戶做充分的評估和測試。
- 4、請注意輸入電壓、輸出電壓、負載電流的使用條件,使 IC 內的功耗不超過封裝的容許功耗。對於客戶在超 出說明書中規定額定值使用產品,即使是瞬間的使用,由此所造成的損失,本公司不承擔任何責任。
- 5、 本產品雖內置防靜電保護電路,但請不要施加超過保護電路性能的過大靜電。
- 6、本規格書中的產品,未經書面許可,不可使用在要求高可靠性的電路中。例如健康醫療器械、防災器械、 車輛器械、車載器械及航空器械等對人體產生影響的器械或裝置,不得作為其部件使用。
- 7、本公司一直致力於提高產品的品質和可靠度,但所有的半導體產品都有一定的失效概率,這些失效概率可 能會導致一些人身事故、火災事故等。當設計產品時,請充分留意冗餘設計並採用安全指標,這樣可以避 免事故的發生。
- 8、本規格書中內容,未經本公司許可,嚴禁用於其他目的之轉載或複製。

#### ISP Bootloader 功能使用說明書

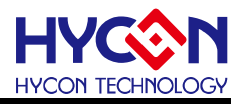

#### 1. 簡介

HY16F 系列允許用戶將 Flash 劃分為不同的區塊,透過程式能夠固定的在不同 Flash 位 置區塊做資料更新。在程式運行起始點添加一個 Boot code 功能的程式,即 Bootloader 程式, 提供使用者線上更新程式的功能 ISP(In-System Programming)。ISP Bootloader 程式設置的 通訊的介面為 UART。為使用者提供一個可以線上更新應用程式的平臺。使用者通過 PC 端 軟體,搭配具有 UART 介面的通訊工具,使用 UART 介面對 HY16F 晶片進行程式的線上更 新。該功能允許使用者更新使用者程式區域內任意位址的程式,該功能適用 HY16F 系列晶 片。

本文將著重舉例介紹 HY16F198B ISP Bootloader 功能 · HY16F198B 需要預先使用燒錄 器或著是 HY16F Mini Link 燒錄一段 4KB 大小的 UART Bootloader FW(Firmware)在 HY16F198B 晶片內 · 這樣 HY16F198B 才可以支持提供使用者線上更新程式的功能 ISP(In-System Programming) · 使用紘康提供的 HY16F Bootloader 軟體 · 能在 AP 軟體環境 下很簡單的就達成 ISP 線上更新程式的功能操作 ·

HY16F3981 的 ISP Bootloader 功能比起 HY16F198B 有些許差異,因為 HY16F3981 的 ISP Bootloader 是已經寫入在 Boot ROM 程式區塊內,所以 HY16F3981 的 ISP Bootloader 不需要預燒錄一段 4KB 大小的 UART Bootloader FW 在晶片內;舉一個實際應用例子,當選 擇 64KB 的晶片大小,那麼能透過 ISP Bootloader 更新 HY16F3981 晶片的程式空間大小就 是 64KB,但是 HY16F198B 因為需要預燒錄一段 4KB 的 UART Bootloader FW,所以透過 ISP Bootloader 更新 HY16F198B 最大只能燒錄 60KB,這是 HY16F3981 與 HY16F198B 兩 者在 ISP Bootloader 的使用差益。

### ISP Bootloader 功能使用說明書

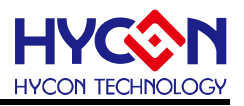

#### 2. ISP Bootloader 工具使用說明與操作

#### 2.1. 軟體簡介

PC 端軟體:HY16F Bootloader, 操作畫面如下圖 1 與圖 2. HY16F Bootloader AP 軟體適用於下列 HY16F 型號晶片. HY16F184/HY16F187/HY16F188/HY16F196B/HY16F197B/HY16F198B/HY16F3981

| IC Type Lis                                                             | st                          | HY16F198B>                     |  |
|-------------------------------------------------------------------------|-----------------------------|--------------------------------|--|
| HY16F184<br>HY16F187<br>HY16F188<br>HY16F196B<br>HY16F197B<br>HY16F198B |                             | RAM Size:<br>8K<br>APROM Size: |  |
| HY16F3981                                                               |                             | 64K<br>Part No<br>16F 1981C    |  |
|                                                                         |                             |                                |  |
| -Interface Set                                                          | ting                        |                                |  |
| Interface Set                                                           | ting<br>Com Num             | COM10                          |  |
| - Interface Set                                                         | ting<br>Com Num<br>Baudrate | COM10 -<br>115200 -            |  |

圖 1. IC 選型畫面

### ISP Bootloader 功能使用說明書

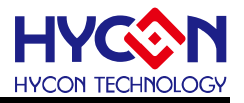

在選擇好 IC 型號之後, 即可跳入到 HY16F Bootloader 軟體操作畫面.

| HY16F Bootloader ver 1.1 |                                          |              |               |
|--------------------------|------------------------------------------|--------------|---------------|
|                          |                                          | App Bin File |               |
| HYCON                    | riu.                                     | 00000        |               |
|                          | File:                                    | 00010        |               |
| RAM Size:                | CRC Hex File Length Byte Clear Browse    | 00020        |               |
| 8K                       | CKC Hick Prie Lengun, Arte Cicci Storice | 00040        |               |
| APROM Size:              | 0.41                                     | 00050        |               |
| 64K                      | Option                                   | 00060        |               |
| Part No                  | ✓ Erase                                  | 00070        |               |
| 16F 198 1C               | Vidie                                    | 00090        |               |
|                          |                                          | 0A000        |               |
|                          | Verify                                   | 000B0        |               |
|                          |                                          | 000C0        |               |
|                          | Update Part                              | 00050        |               |
|                          |                                          | 000F0        |               |
|                          | Write Begin Address: 0                   | 00100        |               |
|                          |                                          | 00110        |               |
|                          |                                          | 00120        |               |
|                          |                                          | 00140        |               |
|                          |                                          | 00150        |               |
|                          |                                          | 00160        |               |
|                          |                                          | 00170        |               |
|                          |                                          | 00180        |               |
|                          |                                          | 00190        |               |
|                          |                                          | 00180        |               |
|                          | 0% Write                                 | 001C0        |               |
|                          |                                          | 001D0        |               |
|                          |                                          | 001E0        |               |
|                          |                                          | 001F0        |               |
|                          |                                          | 00210        |               |
|                          |                                          | 00220        |               |
|                          |                                          | 00230        |               |
|                          |                                          | 00250        |               |
|                          |                                          | 00260        |               |
|                          |                                          | 00270        |               |
|                          |                                          | 00280        |               |
|                          |                                          | 00290        |               |
| Exit                     |                                          | 002A0        |               |
|                          |                                          |              |               |
| 紘康科技                     | Device Connected                         |              | COM Interface |

圖 2. HY16F Bootloader 軟體操作畫面

#### ISP Bootloader 功能使用說明書

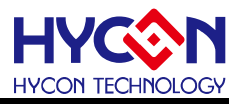

#### 2.2. 軟體安裝

以下將介紹 HY16F Bootloader 軟體安裝流程. 運行 HY16F Bootloader 應用軟體所需的 最低系統配置:

● PC 硬體需求:

PC 相容的奔騰(PENTIUM®)級系統

256MB 記憶體(推薦 512MB)

500MB 硬碟空間

- 支援作業系統 -Windows XP(32 bit), Windows 7 (32 bit/64 bit), Windows 8 (32 bit/64 bit), Windows 10 (64 bit)
- 適用下列介面模式 USB Port
- 適用軟體支援版本

HY16F Bootloader V1.1 以上

- 支援晶片產品型號:
   -HY16F18X 產品: HY16F184、HY16F187、HY16F188
   -HY16F19XB 產品: HY16F196B、HY16F197B、HY16F198B
   -HY16F3981 產品
  - 程式版本相容性:

HY16F IDE 各版本所組譯出的燒錄檔案(.bin),都可經由 HY16F Bootloader V1.1 以上版本軟體,進行下載燒錄。

- 解壓縮 HY16F Bootloader 軟體並執行 Setup.exe 執行檔
- 按畫面照指示一步一步向下執行安裝步驟

解壓縮 HY16F Bootloader 軟體包後運行 <sup>◆ setup</sup> 就可以進行軟體的安裝(步驟如下圖 3), 安裝完畢後直接運行\HYCON\HY16F Bootloader 目錄下的 <sup>Son</sup> HY16F Bootloader 就可以開啟軟 體進行操作。

Note:在運行軟體時請以『系統管理員身份』來運行

### ISP Bootloader 功能使用說明書

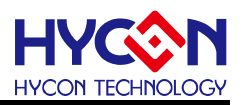

### ISP Bootloader 功能使用說明書

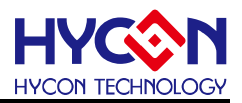

| > 安裝 - HY16F Bootloader                                                                                                    |                                                                                                    |
|----------------------------------------------------------------------------------------------------|----------------------------------------------------------------------------------------------------|
|                                                                                                    | 2000 - 2000 - 2000 - 2000 - 2000 - 2000 - 2000 - 2000 - 2000 - 2000 - 2000 - 2000 - 2000 - 2000 - 2000 - 2000 -<br>2000 - 2000 - 200                                                                                                    |
| <b>選取目標位置</b><br>您想將 HY16F Bootloader 安装                                                                                                    | <b></b> 在什麼地方?                                                                                                    |
| 安裝程式將安裝 HY16F                                                                                                    | Bootloader 到下列檔案夾中。                                                                                                    |
| 點擊「下一步」繼續。如果您想                                                                                                    | 選取其它檔案夾,點擊「瀏覽」。                                                                                                    |
| C:\HYCON\HY16F Bootloader                                                                                                    | ·····································                                                                                                    |
|                                                                                                    |                                                                                                    |
|                                                                                                    |                                                                                                    |
|                                                                                                    |                                                                                                    |
|                                                                                                    |                                                                                                    |
|                                                                                                    |                                                                                                    |
| 至少需要有 4.0 MB 的可用磁碟<br>HYCON Technology Corporation                                                                                                    | 空間。                                                                                                    |
|                                                                                                    | ·<br>< トー先(B) 下一先(N) >  取消                                                                                                    |
|                                                                                                    |                                                                                                    |
|                                                                                                    | <b>↓</b>                                                                                                    |
| 安裝 - HY16F Bootloader                                                                                                    |                                                                                                    |
| 選取組件                                                                                                    |                                                                                                    |
| 您想安裝哪些程式的組件?                                                                                                    |                                                                                                    |
|                                                                                                    | T TRANSFALL AD/A MLAR F                                                                                                    |
| 選取愁想要安 <del>顿</del> 的組件;清除您                                                                                                    | ① 不想安裝的組件。然後點擊   下一步」繼續。                                                                                                    |
| Full installation                                                                                                    | •                                                                                                    |
| Main procedure                                                                                                    | 3.3 MB                                                                                                    |
| Demo Code                                                                                                    | 0.9 MB<br>3.3 MB                                                                                                    |
| e despressed entre entre 30 WS2000                                                                                                    |                                                                                                    |
|                                                                                                    |                                                                                                    |
|                                                                                                    |                                                                                                    |
|                                                                                                    |                                                                                                    |
|                                                                                                    | ת לינאנ#מיפו .                                                                                                    |
| 日前進取的組件至少需要 8.1 M.<br>CON Technology Corporation                                                                                                    | B 的磁碟空間。                                                                                                    |
| toon toonnorog, torporation                                                                                                    |                                                                                                    |
|                                                                                                    |                                                                                                    |
|                                                                                                    |                                                                                                    |
|                                                                                                    | 1                                                                                                    |
|                                                                                                    |                                                                                                    |
| 安装 - HY16F Bootloader                                                                                                    |                                                                                                    |
| 湖即间村计学主义。                                                                                                    |                                                                                                    |
| 您想在哪裡放置程式的捷徑?                                                                                                    |                                                                                                    |
|                                                                                                    |                                                                                                    |
| 安裝程式現在協力下和限                                                                                                    | 始功能表檔案來中建立程式的準徑。                                                                                                    |
|                                                                                                    | And a second the second second s                                                                                                    |
| 點擊「下一步」繼續。如果您想說                                                                                                    | 選取其它檔案夾,點擊「瀏覽」。                                                                                                    |
| HYCON-HY16F\HY16F Bootloader                                                                                                    | [瀏覽(R)                                                                                                    |
|                                                                                                    |                                                                                                    |
|                                                                                                    |                                                                                                    |
|                                                                                                    |                                                                                                    |
|                                                                                                    |                                                                                                    |
|                                                                                                    |                                                                                                    |
|                                                                                                    |                                                                                                    |
| 不建立開始功能表檔案夾(D)                                                                                                    |                                                                                                    |
| 不建立開始功能表檔案夾(D)<br>CON Technology Corporation                                                                                                    |                                                                                                    |
| ○不建立開始功能表檔案夾(D)<br>CON Technology Corporation                                                                                                    | ( < 上一步(B) ) 下一步(N) > 取消                                                                                                    |
| ○不建立開始功能表檔案次(D)<br>CON Technology Corporation                                                                                                    | (<上一步(B)) 下一步(N) >                                                                                                    |
| 不建立開始功能表檔案夾(B)<br>CON Technology Corporation                                                                                                    | (<上一步(B))下一步(N)>) 取消                                                                                                    |
| ○ 不建立開始功能未檔案夾(D)<br>CON Technology Corporation                                                                                                    | <上一歩(B)) 下一歩(N) >  取済<br>▼                                                                                                    |
| ○ 不建立開始功能表檔案夾(D)<br>CON Technology Corporation           CON Technology Corporation           安裝 - HY16F Bootloader                                                                                                    | (<上-歩(B)) 下-歩(N) > 取済                                                                                                    |
| 「不建立開始功能未福業夾(D)<br>CON Technology Corporation<br>CON Technology Corporation<br>安装 - HY16F Bootloader<br>遠取附加工作                                                                                                    | <上一步(B) 下一步(N) > 取消                                                                                                    |
| □ 不建立開始功能表檔案夾(D)<br>CON Technology Corporation<br>安裝 - HY16F Bootloader<br><b>深取附加工作</b><br>您想要安裝程式執行哪些附加工作                                                                                                    | < 上-歩(B)                                                                                                    |
| □ 不建立開始功能表檔案夾(D)<br>CON Technology Corporation<br>安装 - HY16F Bootloader<br>這取附加工作<br>您想要实施程式執行哪些附加工作                                                                                                    | (<上一歩(B))下一歩(N) > 取済                                                                                                    |
| 一 不建立開始功能未編業夾(D)<br>CON Technology Corporation<br>定義 - HY16F Bootloader<br>変映射加工作<br>忽聴射加工作<br>湿聴感想要安装程式在安装 HY16<br>「下一売」。                                                                                                    | < <u> 上一歩(B)</u> 下一歩(N) ) 取消<br>下一歩(N) > 取消<br>下一歩(N) > 下 (N) / (N) / (N) |
| 一 不建立開始功能未編業夾(D)<br>CON Technology Corporation<br>定義 - HY16F Bootloader<br>変映的加工作<br>忽聴的加工作<br>意想要安裝程式執行哪些附加工作<br>译取您想要安裝程式在安装 HY16<br>下一步 J ・<br>Mtn即程 -                                                                                                    | (<上一步(B)) 下一步(N) > 取消 (N) > 取消 () () () () () () () () () () () () () (                                                                                                    |
| ○ 不建立開始功能未編業夾(D)<br>CON Technology Corporation           交装 - HY16F Bootloader           選取約加工作           您想要安装程式執行哪些附加工作           還取您想要安装程式執行哪些附加工作           違取您想要安装程式執行哪些附加工作           週期您想要安装程式執行哪些附加工作           週期您想要安装程式執行哪些附加工作           週期您想要安装程式執行哪些附加工作           週期您想要安装程式執行哪些附加工作           週期您想要安装程式在安装 HY16           「下一步」・           例加提徑:           「> 建立成晶面描信(D)                                                                                                    | ( 上一歩(B)) 下一歩(N) > 取消 取消 F? F Bootloader 時執行的附加工作,然後點擊                                                                                                    |
| ○ 不建立開始功能未確認来(1)<br>CON Technology Corporation<br>定義 - HY16F Bootloader<br>深取附加工作<br>您想要安装程式執行哪些附加工作<br>環取您想要安装程式在安装 HY16<br>「下一步」 ><br>附加逻程:<br>『建立点面提徑(1)<br>』建立点成時載行列理信(0)                                                                                                    | (<上一歩(B))下一歩(N)> 取消 (N)> 取消 () () <p< td=""></p<>                                                                                                    |
| <ul> <li>○ 不建立開始功能未編業夾(D)</li> <li>CON Technology Corporation</li> <li>CON Technology Corporation</li> <li>定義</li> <li>定期</li> <li>定期</li> <li></li></ul> | (<上一歩(B))下一歩(N)> 取消<br>取消 F? F Bootloader 時執行的附加工作,然後點擊                                                                                                    |
| □ 不建立開始功能表檔案夾(D)<br>CUN Technology Corporation<br>CUN Technology Corporation<br>定期<br>定式的工作<br>您想要安格程式執行哪些附加工作<br>運取附加工作<br>運取意要实務程式在安装 HY16<br>下您想要。<br>附加度征:<br>☑ 建立体面建症(D)<br>☑ 建立体面建症(D)<br>☑ 建立体函数行列捷徑(Q)                                                                                                    | <br><上一步(B) 下一步(N) > 取消<br>下一步(F) > 下一步(N) > 下一步(F) > 下一步(F) > 下一り(F) > 下一步(F) > 下一り(F) > 下一り(F) > 下一り(F) > 下一り(F) > 下一り(F) > 下しり(F) > 下しり(F)              |
| □ 不建立開始功能未確業夾(D)<br>CCDN Technology Corporation<br>CCDN Technology Corporation<br>定義<br>支装 - HY16F Bootloader<br>意想要支装程式執行衛控附加工作<br>意想要支装程式本安装 HY16<br>「予一步」。<br>附加課程:<br>「建立未面課程(D)<br>「建立未通課程(D)<br>「建立快速執行列課程(Q)                                                                                                    | < <u> 上一歩(B)</u> 下一歩(N) > 取消  取消  F Pootloader 時執行的附加工作,然後點擊                                                                                                    |
| □ 不建立開始功能表電業夾(D)<br>CCDN Technology Corporation<br>支装 - HY16F Bootloader<br>選取附加工作<br>意想要安装程式執行哪些附加工作<br>「下一步」 *<br>附加度徑:<br>□ 建立实施理徑(D)<br>□ 建立快速執行列提徑(Q)                                                                                                    | (<上一步(B))下一步(N)> 取消 定 定 定 年? F Bootloader 時執行的附加工作,然後點擊                                                                                                    |
| <ul> <li>□ 不建立開始功能未確果夾(D)</li> <li>CON Technology Corporation</li> <li>CON Technology Corporation</li> <li>定式</li> <li>定式</li> <li>定式</li> <li>定式</li> <li>定式</li> <li>定式</li> <li>注</li> <li>ご</li> <li>ご</li> <li>定</li> <li>注</li> <li>定</li> <li>注</li> <li>定</li> <li>注</li> <li>定</li> <li>注</li> <li>定</li> <li>注</li> <li>定</li> <li>注</li> <li>定</li> <li>注</li> <li>定</li> <li>注</li> <li>定</li> <li>注</li> <li>注</li> <li>注</li> <li>注</li> <li>ご</li> <li>注</li> <li>注</li> <li>注</li> <li>注</li> <li>ご</li> <li>注</li> <li>注</li> <li>注</li> <li>注</li> <li>注</li> <li>注</li> <li>注</li> <li>注</li> <li>注</li> <li>注</li> <li>注</li> <li>注</li> <li>注</li> <li>注</li> <li>注</li> <li>注</li> <li>注</li> <li>注</li> <li>注</li> <li>注</li> <li>注</li> <li>注</li> <li>:</li> <li>:</li></ul>                                     | ( 上一步(B)) 下一步(N) ) 取消 定 ここの 作? F Bootloader 時執行的附加工作,然後點擊                                                                                                    |
| □ 不建立開始功能未檔案夾(D)<br>CON Technology Corporation<br>安積 - HY16F Bootloader<br><b>選取附加工作</b><br>您想要安裝程式執行哪些附加工作<br>「不要了。<br>附加單徑:<br>☑ 建立床通課徑(D)<br>☑ 建立床通執行列提徑(Q)<br>(CDN Technology Corporation                                                                                                    | (<上一步(B))下一步(N)> 取消 (N) (N) (N) (N) (N) (N) (N) (N) (N) (N)                                                                                                    |
| ○ 不建立開始功能表檔案夾(D)<br>CCDN Technology Corporation          安装 - HY16F Bootloader         運取附加工作:         窓想要安装程式執行哪些附加工作         窓想要安装程式執行哪些附加工作         ご想要安装程式在安装 HY16<br>下心想要。         附加建復:         「型 建立集通課程位D)         「建立供達執行列提徑(Q)         (CON Technology Corporation)                                                                                                    | <上一步(B) 下一步(N) > 取消 ▶ ▶                                                                                                    |
| ○ 不建立開始功能未編来夾(D)<br>CCDN Technology Corporation          支装 - HY16F Bootloader         遼水射加工作         窓想要安装程式在安装 HY16<br>下の思う。         「下の思う」         「「」」」」         「」」」         「」」」         「」」」         「」」」         「」」」         「」」」         「」」」         「」」」         「」」」         「」」」         「」」」         「」」」         「」」」         「」」」         「」」」         「」」」         「」」」         「」」」         「」」」         「」」」         「」」」         「」」」         「」」」         「」」」         「」」」         「」」」         「」」」         「」」」         「」」         「」」         「」」         「」」         「」」         「」」         「」」         「」」         「」」         「」」         「」」         「」」         「」」         「」」         「」」         「」」         「」」 <t< td=""><td>(&lt;上一步(B))下一步(N) 》 取消 年? F Bootloader 時執行的附加工作,然後點擊 (&lt;上一步(B))下一步(N) 》 取消</td></t<>                                                                                                    | (<上一步(B))下一步(N) 》 取消 年? F Bootloader 時執行的附加工作,然後點擊 (<上一步(B))下一步(N) 》 取消                                                                                                    |

### ISP Bootloader 功能使用說明書

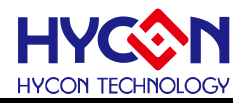

| 🔷 安裝 - HY16F Bootloader                                                                                                    |                                                                                                    |                         |
|----------------------------------------------------------------------------------------------------|----------------------------------------------------------------------------------------------------|-------------------------|
| <b>準備安裝</b><br>安裝程式現在準備開始3                                                                                                    | 示裝 HY16F Bootloader 到您的電腦中。                                                                                     | <u></u>                 |
| 點擊「安裝」繼續此安裝<br>步」。                                                                                                    | 专程式。如果您想要回顧或改變設定,請                                                                                              | 點擊「上一                   |
| 目標位置:<br>C:\HYCON\HY16F                                                                                                    | Bootloader                                                                                                    | •                       |
| 安裝類型:<br>Full installati                                                                                                    | on                                                                                                    | E                       |
| 選擇組件:<br>Main procedure<br>Documents                                                                                                    |                                                                                                    |                         |
| Demo Code<br>開始功能表檔案夾:                                                                                                    |                                                                                                    |                         |
| *                                                                                                    |                                                                                                    | •                       |
| HYCON Technology Corpo                                                                                                    | ration                                                                                                    | 取消                      |
|                                                                                                    |                                                                                                    |                         |
|                                                                                                    |                                                                                                    |                         |
|                                                                                                    | •                                                                                                    |                         |
| 👌 安裝 - HY16F Bootloader                                                                                                    |                                                                                                    |                         |
| ポカ定耕                                                                                                    |                                                                                                    | •                       |
| 安装程式正在安装 HY16                                                                                                    | iF Bootloader 到您的電腦中,諸等待。                                                                                       |                         |
|                                                                                                    |                                                                                                    | <b>V</b>                |
| 正在建立捷徑                                                                                                    |                                                                                                    |                         |
| C:\\Start Menu\Pro                                                                                                    | ograms\HYCON-HY16F\HY16F Bootloader                                                                             | \DemoCode.lnk           |
|                                                                                                    |                                                                                                    |                         |
|                                                                                                    |                                                                                                    |                         |
|                                                                                                    |                                                                                                    |                         |
|                                                                                                    |                                                                                                    |                         |
|                                                                                                    |                                                                                                    |                         |
|                                                                                                    |                                                                                                    |                         |
|                                                                                                    |                                                                                                    |                         |
|                                                                                                    |                                                                                                    |                         |
| HYCON Technology Corne                                                                                                    | in the second second second second second second second second second second second second second second second |                         |
| nicow recumorogy corpo                                                                                                    |                                                                                                    | T-CHE                   |
|                                                                                                    |                                                                                                    | 取;月                     |
|                                                                                                    |                                                                                                    |                         |
| ▶ 安裝 - HY16F Bootloader                                                                                                    |                                                                                                    |                         |
| 2 3                                                                                                    | HY16F Bootloader 安裝嚮                                                                                            | 導完成                     |
|                                                                                                    | 安裝程式已在您的電腦中安裝了 HY16<br>應用程式可以通過選取安裝的捷徑執行                                                                        | F Bootloader • 此<br>J • |
| <b>(•)</b> 9                                                                                                    | 點擊「完成」結束安裝程式。                                                                                                   |                         |
| TA T                                                                                                    | ☑ 查閱 Revision.txt                                                                                               |                         |
|                                                                                                    | ☑ 查閱 APD-HY16IDE015_TCpdf                                                                                       |                         |
| Щ Щ                                                                                                    | ☑ 執行 HY16F Bootloader                                                                                           |                         |
|                                                                                                    |                                                                                                    |                         |
|                                                                                                    |                                                                                                    |                         |
|                                                                                                    |                                                                                                    |                         |
|                                                                                                    |                                                                                                    |                         |
| ≥                                                                                                    |                                                                                                    |                         |
|                                                                                                    |                                                                                                    |                         |
| and the second second se |                                                                                                    |                         |
|                                                                                                    | 「完成(下)                                                                                                    |                         |

#### 圖 3. 軟體安裝流程

注意:對於某些 Windows 作業系統,要在電腦中安裝軟體,需要管理員訪問許可權。

#### 2.3. 軟體卸載

請到控制台的"新增或移除程式"尋找 HY16F Bootloader 選擇移除程式 · 亦或是直接運行 HY16F Bootloader 軟體目錄下的 � unins000 · 就能解除軟體的安裝 ∘

#### ISP Bootloader 功能使用說明書

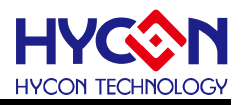

#### 2.4. 軟體操作

本章節使用選型 HY16F198B 來做軟體操作說明.

I)將硬體環境搭建好<sup>,</sup>按照引腳連接圖連接 PT2.0(TX)/PT2.1(RX)/PT2.2(ISP\_EN);並且確 認當前 IC 已經下載 UART Bootloader FW 程式;

II)給IC上電工作·若已經提前上電了·可用 RESET 功能將IC 復位·且保證 ISP\_EN 引腳 是高準位狀態(VDD3V)·才能讓IC 進入更新程式的功能;然後打開 PC 端軟體·首先彈出 一個IC 母體選擇對話方塊·選擇對應母體·選在 COM 通訊介面·並選在串口號及通訊串列 傳輸速率·點擊 OK

| IC Type & Interface Setting                                                          | ×                                                             |
|--------------------------------------------------------------------------------------|---------------------------------------------------------------|
| IC Type List                                                                         | HY16F198B>                                                    |
| HY16F184<br>HY16F187<br>HY16F188<br>HY16F196B<br>HY16F197B<br>HY16F198B<br>HY16F3981 | RAM Size:<br>8K<br>APROM Size:<br>64K<br>Part No<br>16F 1981C |
| Interface Setting                                                                    |                                                               |
| ● COM Com Num<br>Baudrate                                                            | ,Com port號碼選擇<br>COM10 ✓<br>115200 ✓                          |
| 波特率速度選擇                                                                              | OK Cancel                                                     |

圖 4. IC 母體選擇對話方塊

III) 選擇好 IC 母體及 UART 介面通訊設置,在進入到燒錄介面的過程中,軟體會先與下位機 進行自動串列傳輸速率校對,若自動串列傳輸速率校準成功, IC 通訊正常,就會自動連接, 且在左下角提示 'Device Conneted'; 否則提示 'Device Disconneted'; 若自動串列傳 輸速率校準失敗,會彈出提示 'Auto Detect Baudrate Fail '資訊視窗,需要重定 IC,重啟燒 錄軟體;

IV) 進入軟體後,當前介面就是燒錄 IC 的介面,可以在左上角看到所選 IC 的對應資訊,更

#### ISP Bootloader 功能使用說明書

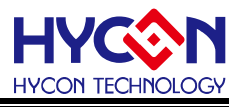

新 IC 程式操作如下:

V) 點擊 'Browse'選擇要下載的 bin 檔·檔載入成功就會看到檔的路徑、檔大小;注意·要 打開的檔不能同時被其他程式調用;若載入 bin 檔大於使用者可用的程式空間·則提示錯誤 資訊框 'File Size Must Not exceed 60K !';

VI) 修改燒錄起始位址,若不修改,默認是從 APP Flash 起始位置 0x91000 開始燒錄 (注意:如果是 HY16F3981 則起始位置為 0x90000);

VII) 選擇要下載的檔後, 'Ereas' 項打鉤; 'Verify'項勾選;

VIII) 點擊進度條旁的 'write'按鈕·開始下載;寫入過程中進度條會顯示 'updateing+進度'; 寫入完成後進行校正·校正過程顯示 'Verifying+進度';若燒錄錯誤·在進度條上顯示

'Communication Error'或'Verify Error'等錯誤資訊。

按左下角的 'Exit'按鈕退出軟體;

| HyCon ISP | Tool                      | x |
|-----------|---------------------------|---|
|           | Auto Detect Baudrate Fail | Į |
|           | 确定                        |   |

#### 圖 5. 自動串列傳輸速率失敗

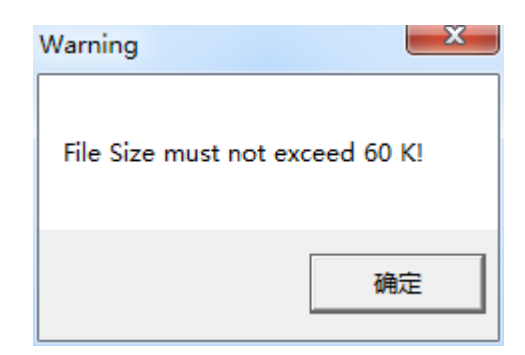

圖 6. 載入檔大於使用者可用空間錯誤提示

**注意:**警告視窗 File Size must not exceed 60K! 當載入的 bin 檔案超過 60K, 只有使用 HY16F19xB 或著是 HY16F18x 系列的 IC 會跳出, 選擇 HY16F3981 不會跳出, 因為 HY16F3981 最多可支援 64KB 的程式更新。

### ISP Bootloader 功能使用說明書

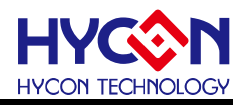

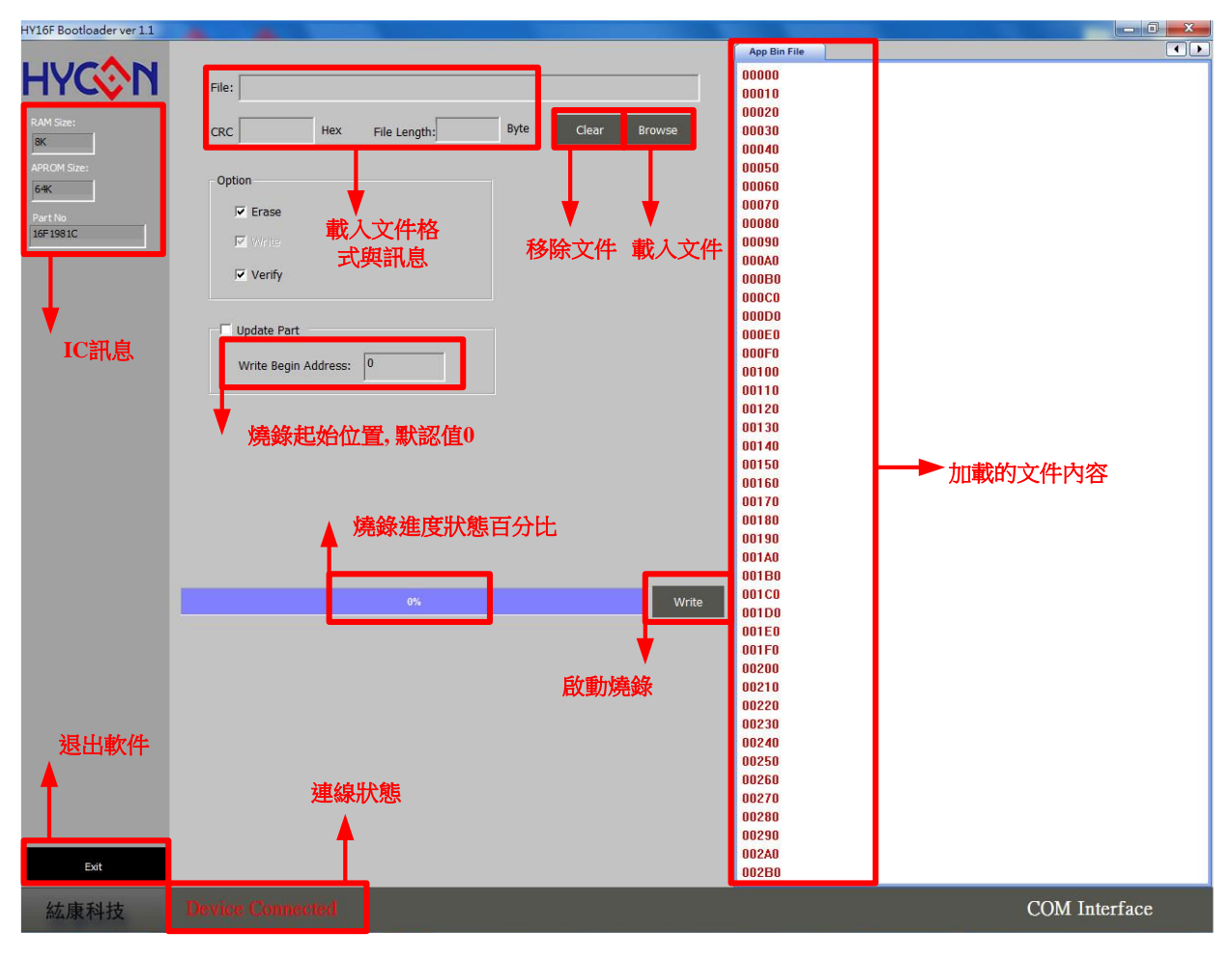

#### 圖 7. 線上程式更新功能軟體介面

#### ISP Bootloader 功能使用說明書

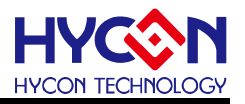

#### 2.5. 硬體

HY16F198B 為例子做說明:

目標板與控制板的引腳連接如下圖,本章節使用 HY16F198B 的 UART Bootloader FW 做說明,通訊引腳為 PT2.0(TX)/PT2.1(RX)/PT2.2(ISP\_EN). 此為 UART Bootloader 程式預 設通訊引腳·使用者可根據實際產品與硬體設計規劃需求自行在 UART\_BootLoader.c 檔案內 做設定。

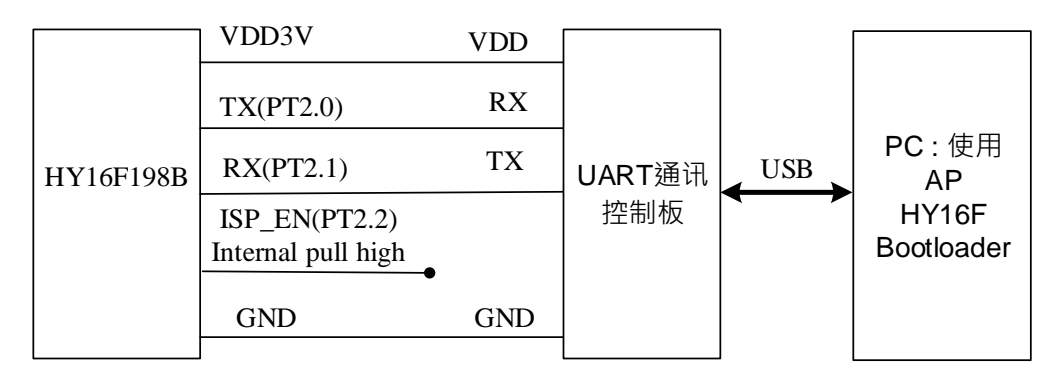

圖 8. 系統連接架構圖

硬體實物連接如下圖, 通訊引腳為 PT2.0(TX)/PT2.1(RX)/PT2.2(ISP\_EN). 通訊控制板為比較普通常用的 UART 轉 USB 口'的通訊控制板. 下圖為 HY16F198B Starter kit, 按照 Step1~Step3 指撥順序, Step4 接上 USB 連接到 PC, 上電之後即可進入 Bootloader Mode 做通訊. 注意:HY16F198B 需要先預燒錄 UART Bootloader FW, 才能進入 Bootloader Mode.

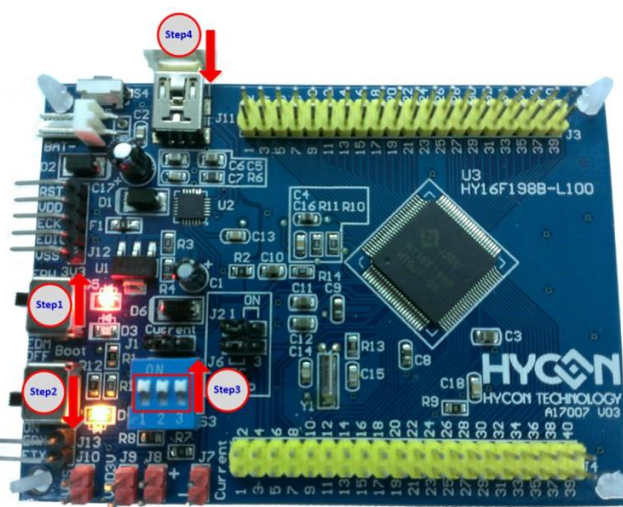

圖 9. 硬體實物連接圖

### 

### ISP Bootloader 功能使用說明書

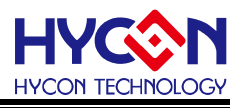

HY16F3981 為例子做說明(5 線式 UART):

目標板與控制板的引腳連接如下圖,設定 Bootloader 通訊引腳為 PT2.0(TX)、PT2.1(RX)、PT2.2(ISP\_EN),使用者可根據實際產品與硬體設計規劃需求自行規劃與設定 UART 的通訊引腳,UART 通訊引腳可透過 HY16F Writer V3.3 做設定,5 線式 UART 通訊方式與HY16F198B 相同。

補充: 本文稱此為 5 線式 UART 原因為當晶片要進入 Bootloader Mode 以前,HY16F3981 需要有一隻 ISP\_EN 腳位判斷上電是否為 High or Low 狀態,如果為 Low 狀態則晶片上電後 會進入 Bootloader Mode。

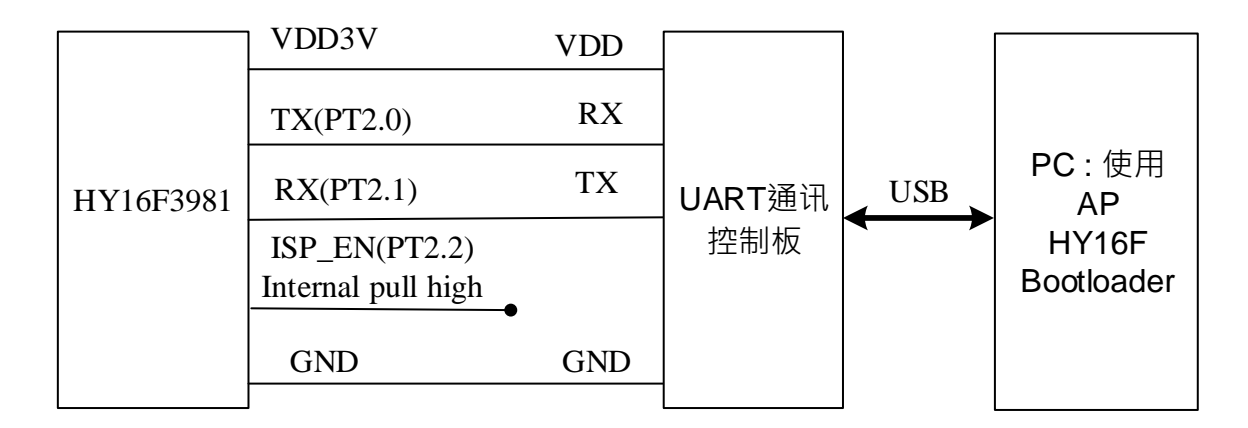

圖 10. 系統連接架構圖

#### ISP Bootloader 功能使用說明書

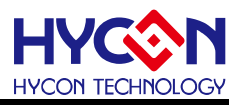

HY16F3981 為例子做說明(4 線式 UART-command mode):

目標板與控制板的引腳連接如下圖,設定通訊引腳為 PT2.0(TX)、PT2.1(RX),使用者可根據 實際產品與硬體設計規劃需求自行規劃與設定 UART 的通訊引腳,UART 通訊引腳可透過 HY16F Writer V3.3 做設定;UART 通訊控制板透過 RTS#來控制 HY16F3981 晶片的 VDD3V. 補充:4線式 UART 對 HY16F3981 來說,是不需要額外的一支 ISP\_EN 腳位來判斷是否能 夠進入 Bootloader Mode,只需要透過 UART 通訊板的 RTS#去控制 HY16F3981 VDD3V 這 腳位,讓晶片能夠重新上電斷電,晶片會判斷上電是否有收到 command 來決定是否應該進 入 Bootloader Mode。

如果是 4 線式(UART-command mode)上電約 100ms 時間後,開始送出進入 Bootloader command,並且在 300ms 之內完成以下步驟:

1 、HOST 端傳送 0x55 進入 Auto-Baud Rate process。

2 、Slave 收到後進行 Auto-Baud Rate,正確則 Slave 持續發送 ACK\_SLAVE(0xA2)約3~5秒。

3 、Slave 發送 ACK\_SLAVE(0xA2)期間 HOST 需發送 ACK\_MASTER(0xA1)<sup>,</sup>則 Slave 回 覆 ACK\_HANDSHAKE(0xA3)完成 Host-Slave Handshake<sup>,</sup>進入 Bootloader Mode

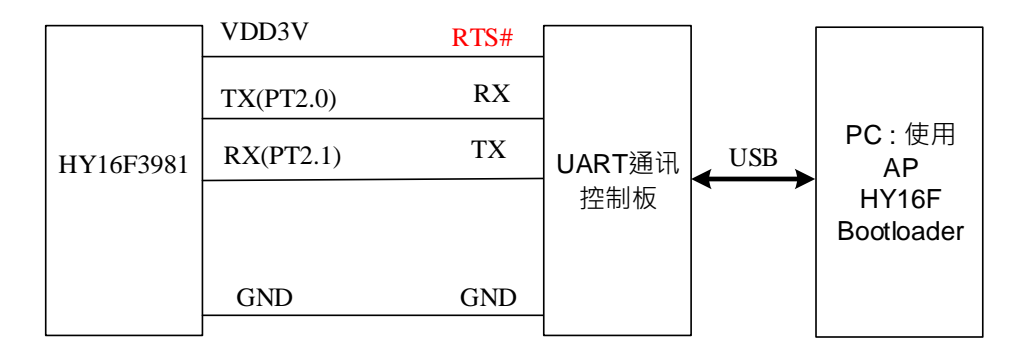

RTS#控制 VDD3V 電路可以參考下圖設計方式來達成.

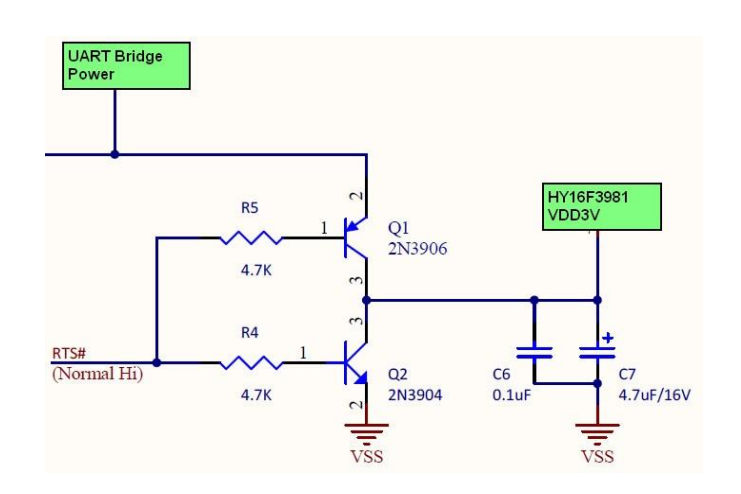

#### ISP Bootloader 功能使用說明書

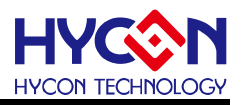

#### 3. UART Bootloader FW 程式架構

#### 3.1. Flash 分佈

HY16F198B 為例子說明.

Flash 功能區塊說明:

Start up code & UART Bootloader: 位址為 0x90000~0x91000,線上更新功能程式,實現 APP Flash 與 Data Flash 的程式更新。

APP Flash:使用者應用開發程式區塊,預設起始位址為 0x91000,存儲允許被線上更新的程式。

Data Flash:使用者儲存效正參數空間,預設起始位置為 0x9F000,使用者可以依照實際產品設計需求,來更改起始位置。

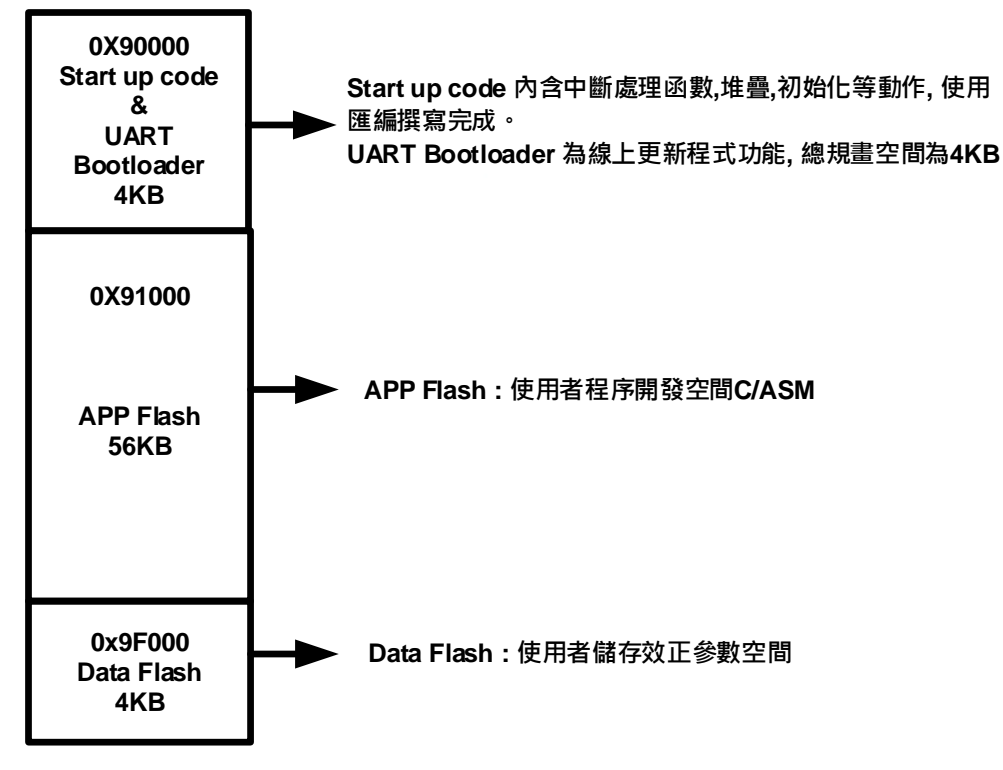

Flash Size=64KB

HY16F198B Flash 功能區塊分佈

### 

### ISP Bootloader 功能使用說明書

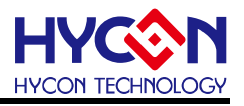

HY16F3981 為例子說明.

Flash 功能區塊說明:

0x80000 to 0x81FFF 開機區塊記憶體,Boot ROM (8K Byte)

0x90000 to 0x9FFFF 主程式區塊快閃記憶體, Main Program Flash ROM (64K Byte) HY16F3981 透過可更新的程式空間大小為 64KB

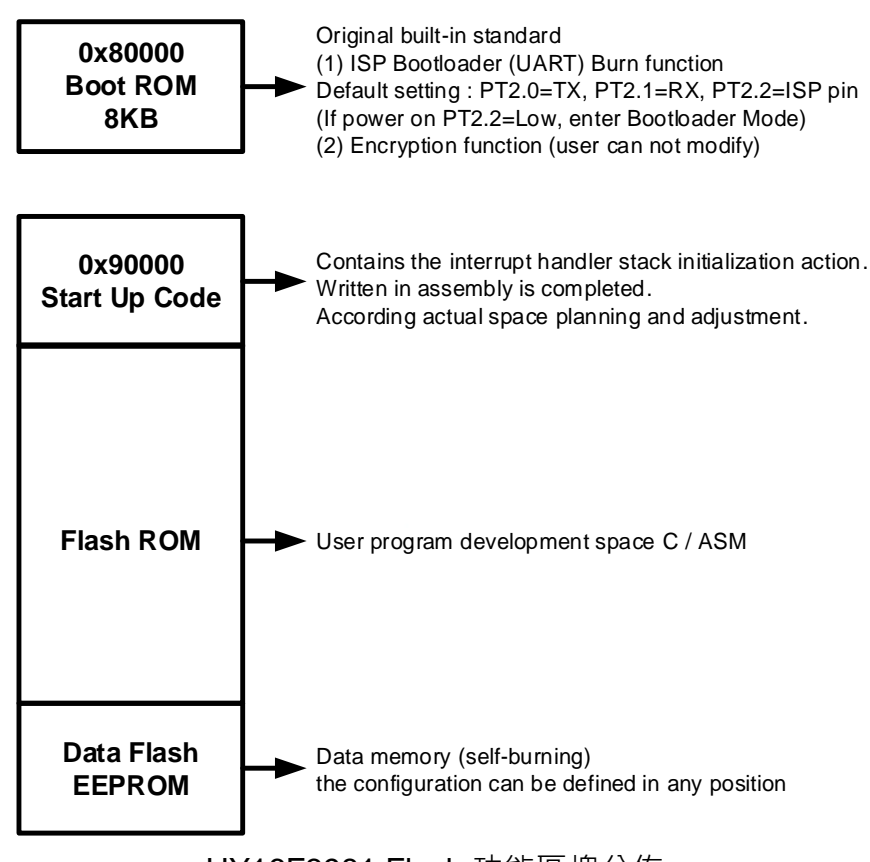

HY16F3981 Flash 功能區塊分佈

#### ISP Bootloader 功能使用說明書

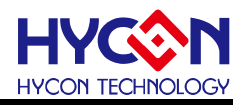

#### 3.2. 程式相關檔

HY16F198B 為例子說明.

UART Bootloader 相關文件:

1. UART\_BootLoader.c / UART\_BootLoader.h : UART Bootloader 程式,內容包含 UART 引 腳設定, ISP\_EN 引腳設定, UART Bootloader Protocol 與 UART handshank 等程式設定。 2. ISR.c/ISR.h : 存放 void HW0\_INT(void) ~void HW8\_INT(void)與 tlb\_exception\_handler() 的中斷向量函式設定。

3. ISP\_Test.h: UART Bootloader 相關函式與指令變數定義檔,包含 APP Flash 燒錄起始位 置設置。

4. main.c: UART Bootloader 主程式檔案。

5. crt0.o : HY16F198B start up code

6. HY16F198B\_ISP.LD:HY16F198B link file 設定檔案,可以由此檔案內容來修改與規劃 Data Flash 燒錄起始位置。

#### 3.3. UART Protocol

HY16F198B 為例子說明:

使用者可以參考此章節內容, 套用 UART Protocol 來開發客制化版本的 Bootloader AP 操作介面軟體,程式架構主要有 3 個,底層為既有 16F198B 的 ROM Function,為 Flash 存 取的介面:其上架設的 UART Protocol 通訊協定;依據此 Protocol 以 ISP 流程傳輸指令進行 Flash 自我燒入。

目前 16F198B 所支持的 Flash ROM Function:

int ROM\_BurnWord(unsigned int addr,unsigned int DelayTime,unsigned int data);

int ROM\_BurnWordonly(unsigned int addr, unsigned int DelayTime, unsigned int data);

int ROM\_BurnPage(unsigned int addr, unsigned int DelayTime, unsigned int \* data);

int ROM\_BurnPageWriteonly(unsigned int addr, unsigned int DelayTime, unsigned int \* data);

int PageErase(unsigned int addr,unsigned int DelayTime);

int SectorErase(unsigned int addr,unsigned int DelayTime);

各函數功能說明可參照文件編號 APD-HY16IDE007\_SC。

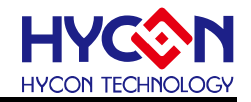

#### 3.3.1. Command Package

| Sync<br>Char1 | Sync<br>Char2 | Command<br>Code | Data<br>Length | Payload                               | Check<br>Sum |
|---------------|---------------|-----------------|----------------|---------------------------------------|--------------|
| 0x55          | 0xAA          | 1 Byte          | 1 Byte         | Data number according to Length Field | 1 Byte       |
|               |               | <u> </u>        |                |                                       |              |

 $\leftarrow$  Checksum calculation range $\rightarrow$ 

#### 3.3.2. ISP Command(Host to Slave)

| ISP Command                | Command<br>Code | Data<br>Length | Payload                                                                                            |
|----------------------------|-----------------|----------------|----------------------------------------------------------------------------------------------------|
| SECTOR_ERASE               | 0x92            | 0x2            | <addrh><addrl></addrl></addrh>                                                                     |
| PAGE_ERASE                 | 0x93            | 0x2            | <addrh><addrl></addrl></addrh>                                                                     |
| WORD <mark>S</mark> _WRITE | 0x94            | 0x2+N;         | <addrh><addrl></addrl></addrh>                                                                     |
|                            |                 | N<=            | <word<sub>0&gt;<word<sub>1&gt;<word<sub>N-2&gt;<wo< td=""></wo<></word<sub></word<sub></word<sub>  |
|                            |                 | 0x20           | rd <i>N-1</i> >                                                                                    |
| PAGE_WRITE                 | 0x95            | 0x82           | <addrh><addrl></addrl></addrh>                                                                     |
|                            |                 |                | <word<sub>0&gt;<word<sub>1&gt;<word<sub>30&gt;<wor< td=""></wor<></word<sub></word<sub></word<sub> |
|                            |                 |                | d31>                                                                                               |
| WORDS_WRITE_ONL            | 0x96            | 0x2+N;         | <addrh><addrl></addrl></addrh>                                                                     |
| Y                          |                 | N<=            | <word<sub>0&gt;<word<sub>1&gt;<word<sub>N-2&gt;<wo< td=""></wo<></word<sub></word<sub></word<sub>  |
|                            |                 | 0x20           | rd <i>N-1</i> >                                                                                    |
| PAGE_WRITE_ONLY            | 0x97            | 0x82           | <addrh><addrl></addrl></addrh>                                                                     |
|                            |                 |                | <word<sub>0&gt;<word<sub>1&gt;<word<sub>30&gt;<wor< td=""></wor<></word<sub></word<sub></word<sub> |
|                            |                 |                | d31>                                                                                               |
| ALL_ERASE                  | 0x98            | 0x4            | <addrh><addrl><data_lenght_h></data_lenght_h></addrl></addrh>                                      |
|                            |                 |                | <data_lenght_l><expectcs></expectcs></data_lenght_l>                                               |
| PAGES_READ_CHEC            | 0x81            | 0x4            | <addrh><addrl><numpage></numpage></addrl></addrh>                                                  |
| KSUM                       |                 |                | <expectcs></expectcs>                                                                              |
| SECTORS_READ_BL<br>ANK     | 0x82            | 0x3            | <addrh><addrl><numsector></numsector></addrl></addrh>                                              |

Note:<Word>=<Byte0MSB><Byte1><Byte2><Byte3LSB>

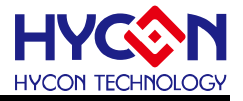

#### 3.3.3. ISP Command(Slave to Host)

| ISP ACK / NACK        | Command<br>Code            | Data<br>Length | Payload | Description                                                                                                    |
|-----------------------|----------------------------|----------------|---------|----------------------------------------------------------------------------------------------------|
| ACK_CMD_DONE          | Return<br>Host CMD<br>Code | 0x1            | 0xA4    | Command Package is valid and has been executed.                                                                                                    |
| ACK_PAGES_CS_TR<br>UE | Return<br>Host CMD<br>Code | 0x1            | 0xA5    | For CMD 0x81:<br>Expected Pages Checksum and<br>Flash content is Consistent.<br>For CMD 0x82:<br>Expected Blank Sectors and Flash<br>content is Consistent.   |
| ACK_PAGES_CS_FAI      | Return<br>Host CMD<br>Code | 0x1            | 0xA6    | For CMD 0x81:<br>Expected Pages Checksum and<br>Flash content is Inconsistent<br>For CMD 0x82:<br>Expected Blank Sectors and Flash<br>content is Inconsistent |
| NACK_CHECKSUM_<br>ERR | Return<br>Host CMD<br>Code | 0x1            | 0xE1    | Command Package is invalid due to Checksum inconsistent.                                                                                                    |
| NACK_READ_ERR         | Return<br>Host CMD<br>Code | 0x1            | 0xE2    | Command Package is invalid due to data length inconsistent.                                                                                                   |
| NACK_HEADER_ERR       | Return<br>Host CMD<br>Code | 0x1            | 0xE3    | Command Package is invalid due to<br>Header differ from <0x55><0xAA>                                                                                          |

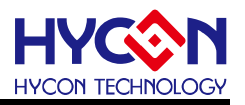

#### 3.4. ISP Functions

HY16F198B 為例子說明.

#### 3.4.1. Peripheral Initial

ISP 使用到的周邊 IO 裝置·GPIO 與 UART·進行初始化·完成後進行 UART Auto-Baud Rate

與 Handshake 程式·主從端成功連接後便允許 Command Package 接收/傳輸 unsignedchar ISP\_GPIO\_Init(void); void ISP\_UART\_Init(void); unsignedchar ISP\_UART\_ABR(void);

#### 3.4.2. CMD Package Receive and Transmit

Command Package 接收/傳輸

unsignedchar ISP\_UART\_Read(unsignedchar\* ptr\_data, unsignedint count); void ISP\_UART\_Write(unsignedchar\* ptr\_data, unsignedint count);

#### 3.4.3. CMD Execution and Checksum calculation

接收 Command Package 後,計算 Checksum,確認正確後執行 ISP 指令 unsignedchar ISP\_CMD(unsignedchar\* ptr\_data); unsignedchar ISP\_Checksum(unsignedchar\* data,unsignedint len);

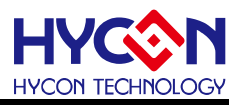

#### 3.4.4. ISP Bootloader 操作流程

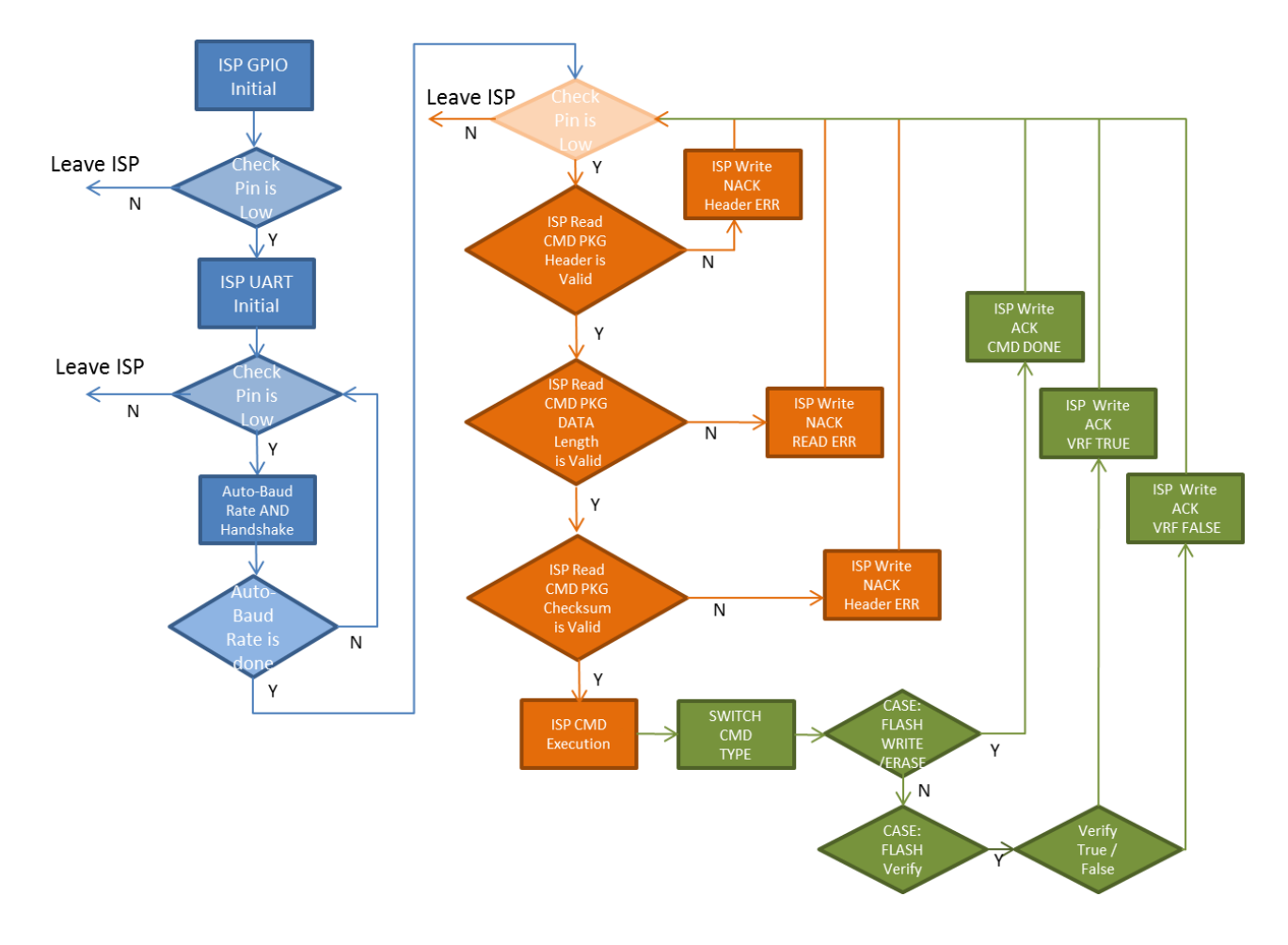

說明: 上流程圖中,藍色部分代表 ISP\_EN pin check,橘色部分代表 UART Bootloader handshark 確認,綠色部分則為 UART Bootloader Flash Wrtire 線上程式更新。

#### 3.4.5. Checksum 計算方式

單純以 XOR 反覆運算運算所有數值·數值型態均為 unsigned char,運算初值為 0xFF, 回傳值為最終運算結果。

### ISP Bootloader 功能使用說明書

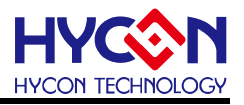

#### 3.5. HY16F198B\_UART\_Boot\_Style 程式架構說明與修改方式

首先, 在進入 HYCON 官方網站並且安裝完 HY16F Bootloader 安裝程式後, 可以在電腦 路徑下找到 HY16F198B\_UART\_Boot\_Style 範例程式, 存放路徑如下 C:\Program Files\HYCON\HY16F Bootloader\DemoCode\HY16F198B\_UART\_Boot\_Style. 使用者應該要先找到 HY16F198B\_UART\_Boot\_Style. 使用 ISP Bootloader 功能的用戶, 都 應該以此專案包為基準做程式開發, 重新編譯. 使用 HY16F198B\_UART\_Boot\_Style 所產生 的編譯檔案, 主要會自動產生成以下三個 bin 檔案, bin 檔案名稱會自動產生編譯日期與 checksum.

(1) HY16F198B\_UART\_Boot\_Style-201708221106-0x388a.bin

(2) HY16F198B\_UART\_Boot\_Style\_APP-201708221106-0xcaff.bin

(3) HY16F198B\_UART\_Boot\_Style\_DATA-201708221106-0x7ff8.bin

| 名稱                  |                                     | 修改日期           |
|---------------------|-------------------------------------|----------------|
| HY16F198B_UART_Boot | _Style_APP-201708221106-0xcaff.bin  | 2017/8/22 上午 1 |
| HY16F198B_UART_Boot | _Style_DATA-201708221106-0x7ff8.bin | 2017/8/22 上午 1 |
| HY16F198B_UART_Boot | _Style-201708221106-0x388a.bin      | 2017/8/22 上午 1 |

其中:

(1) HY16F198B\_UART\_Boot\_Style-201708221106-0x388a.bin 代表的是從 0x90000 的 Bootloader 內容 code 加上 APP Flash 和 Data Flash.如果一顆空白的 HY16F198B 晶片,第 一次應該先選擇使用此 bin 檔案做燒錄.要預先燒錄此 bin 檔案,才能讓 HY16F198B 晶片有 Bootloader 線上更新功能.

(2) HY16F198B\_UART\_Boot\_Style\_APP-201708221106-0xcaff.bin 代表的是從 0x91000 開始存放的 App Flash, 如果 HY16F198B 晶片內本身已經燒錄據有 UART Bootloader 的程式, 那麼之後想更新 APP Flash 的 Code, 可以選擇此 bin 檔案做線上程式更新即可.

(3) HY16F198B\_UART\_Boot\_Style\_DATA-201708221106-0x7ff8.bin 代表的是存放 Data Flash 的 code, 目前預設是從 0x9F000 開始. 通常此區塊的資料做為儲存校正參數使用.

Bootloader 專案包裡面的 main.c 檔案內, 使用者如果要做 INT 中斷控制, 可以直接把要 在各 INT 中斷函式裡面要做的事情,分別寫在 void HW0\_INT(void) ~void HW8\_INT(void)的函 式內即可, HYCON 已經把各 INT 中斷函式原始位的宣告與存放在 ISR.c 檔案內.

Bootloader 專案包裡面的 UART\_BootLoader.c 檔案裡面,使用者可以自由修改 ISP pin check 的狀態與 UART 傳輸 port 的設定. 例如:目前預設為 PT2.0=TX, PT2.1=RX,如果使用 者要修改為 PT1.4=TX, PT1.5=RX. 那麼應該要修改函式的內容 void ISP\_UART\_Init(void)

#### ISP Bootloader 功能使用說明書

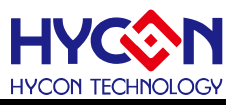

這是UART初始化的相關設置,此外,函式 unsigned char ISP\_UART\_ABR(void)的內容也可 自行修改,此部分的函式內容為 UART Auto baud rate 的 handshark 機制。

UART Bootloader 的進入與判斷目前是設計採用 ISP\_EN pin(PT2.2)在上電之前為 High 或 Low 準位來判斷是否進入 Bootloader Mode, 程式預設為上電之前讓 ISP\_EN pin(PT2.2) 保持在 High 準位, IC Reset 之後即進入 Bootloader Mode, 如果使用這對於進入 Bootloader 的判斷機制想做相關修改和設計;一樣也可以從 UART\_BootLoader.c 檔案裡面做修改,而整 個 Flash ROM 燒錄的函式,都是在 int SelfBurnLoop(void)這個函式來達成的,而詳細的 UART Bootloader ISP 相關控制 protocol,則可以參考章節 3.2 描述。

注意:使用 ISP Bootloader 功能,HY16F198B 為例子,會佔掉 4KB 的 Program Flash size,換句話說,64KB 的 Program Flash 只剩下 60KB 的 Program(APP) Flash 可以提供程 式設計者使用。同時,在系統規劃上,會佔用 3 根引腳 PT2.0(TX)、PT2.1(RX)、PT2.2(ISP\_EN) 當做 UART Bootloader 通訊引腳,此 3 根引腳只有在 UART Bootloader 使用到,當程式離開 UART Bootloader 之後,Flash 進入 Program (APP) Flash 之後,使用者可以規劃使用這 3 根引腳做後續其它應用與設計。

### ISP Bootloader 功能使用說明書

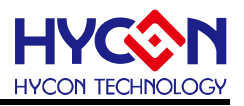

#### 4. UART Bootloader FW 技術規格

工作電壓: 2.2~3.6V 燒錄時間: HY16F198B 為例子: 考慮 UART 串列傳輸速率為 115200sps ROM\_BurnPage,包含 Erase+ Page write 燒錄行為,約花費 30msec 燒錄時間, 每個 page 為 128bytes,燒錄 60Kbytes 時間約費時(61440/128)\*30/1000=**14.4sec** 

HY16F3981 為例子

考慮 UART 串列傳輸速率為 115200sps 更新 64KB,約 19sec

注意:因電腦端串口(UART)硬件配置的差異,上述的燒錄時間有可能會再多5秒,此為正常現象,非HY16F Bootloader 軟件及 HY16F 晶片有問題。

### ISP Bootloader 功能使用說明書

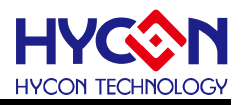

#### 5. 修訂記錄

以下描述本檔差異較大的地方,而標點符號與字形的改變不在此描述範圍。

| 文件版次 | 頁次  | 日期         | 摘要                                  |
|------|-----|------------|-------------------------------------|
| V01  | All | 2017/09/27 | 1. 初版發行                             |
| V02  | All | 2020/03/09 | 1. 新增 HY16F3981 ISP Bootloader 使用說明 |
|      |     |            | 2. 新增/加入 HY16F Bootloader V1.2 軟體操作 |